## 使わない 【日本郵便】コンビニ受取・郵便局受取の設定方法

コンビニ受け取り・郵便局受け取りのCSV取り込み設定(ゆうプリR)

コンビニ受け取り、郵便局受け取りどちらも共通の設定となります。

【1】ゆうプリRに郵便局受取の送り状データCSVの取り込み設定をします。 設定方法は下記リンク先をご参照ください。 <u>【楽天】「ゆうパックプリントR」上で「郵便局受取」のフィルタ設定はこちら</u> STEP3.「ゆうパックプリントR」上で「郵便局受取」のフィルタ設定を参照。

## コンビニ受け取り・郵便局受け取りのCSV出力設定(ゆうプリR)

### コンビニ受け取り、郵便局受け取りどちらも共通の設定となります。

| GoQ System 木-ム 受注管理 · 在哪連携 · | 高品語理 ・ 物読書理 ・ 各種ツール ・ 通想サービス 管理 ・                                                                                                    | ☑ 🌲     |       |
|------------------------------|----------------------------------------------------------------------------------------------------|---------|-------|
|                              | 目動処理ログ 受注一覧 データ取込 データ書出 ダウンロードファイル一覧 受注登録 際俗検捕一覧 目動処理 (                                                                                                    | 各種設定更注意 | データ削除 |
|                              |                                                                                                    | -       |       |
|                              | GoQSystem初期設定                                                                                                    |         |       |
|                              | ホーム 契約者情報 配達業者設定 モール選択 支払い方法 モール 2 モールパロ気気素 オブション設定                                                                                                    |         |       |
|                              | モール別配送伝票設定<br>モール毎に、各配送業者の送り状に出す品名、荷扱いなどを設定します。                                                                                                    |         |       |
|                              | ※各出店モールの配送伝票を設定します。設定するモールを選択して、それぞれ設定してください。                                                                                                    |         |       |
|                              | 出唐中のモール一覧                                                                                                    |         |       |
|                              | Rokuten         VAHOO!<br>>yabutiy         amazon         autu PAY 7-771-         Image: Comparison of the pay 10-771-           Rakuten         Vahoolijet'y         Amazon         Wowmail         Rist         FAX |         |       |

| ゆうパック(日本郵便) 伝票出力                                 | 設定                   |
|--------------------------------------------------|----------------------|
| * <b>ゆうバックプリント R の7<mark>は</mark>こ</b><br>配送伝票設定 |                      |
|                                                  | ● 商品名の前から 25 文字を入力 ❷ |
|                                                  |                      |

【1】GoQSystemにログインし、[各種設定]をクリックします。

【2】[モール配送伝票]をクリックします。

【3】ゆうパックの伝票出力設定にある[こちら]をクリックします。

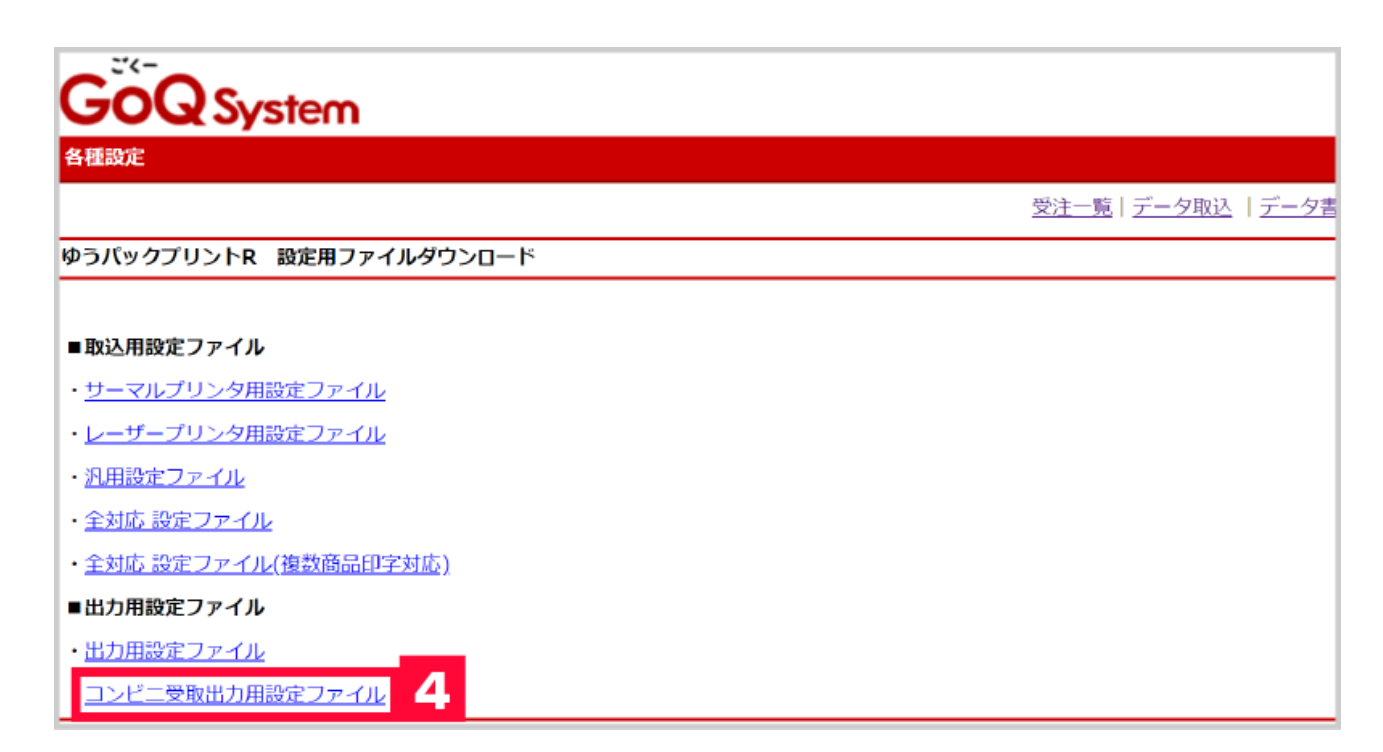

【4】[コンビニ受取出力用設定ファイル]をクリックし、ファイルをダウンロード、保存をします。

| 5 ゆうプリRを起動                                                |  |
|-----------------------------------------------------------|--|
| <ul> <li>         ・・・・・・・・・・・・・・・・・・・・・・・・・・・・・</li></ul> |  |
| ゆうプリア                                                     |  |
| 会員番号                                                      |  |
| <b>建建</b> 発送管理                                            |  |
|                                                           |  |
| ・・・・・・・・・・・・・・・・・・・・・・・・・・・・・                             |  |
|                                                           |  |

【5】ゆうプリRを起動します。 【6】[フィルタ設定]をクリックします。

| <ul> <li>         ・         ・         ・         ・</li> <li>         ・         ・</li> <li>         ・</li> <li></li></ul> |                |                             |         |
|----------------------------------------------------------------------------------------------------|----------------|-----------------------------|---------|
| 取込出力フィルター覧                                                                                                    |                |                             |         |
| 余月D:<br>ユーザー:<br>8                                                                                                    |                |                             | aux aux |
| 7-543<br>10 10 10 10 10 10 10 10 10 10 10 10 10 1                                                                                                    | ) 774/48<br>77 | -1°1.6%                     |         |
| 162 出力 7                                                                                                    |                |                             |         |
| フィルクス<br>GoOSystem 伝導番号出力                                                                                                    | フィルタ種別<br>防島編集 | 運動日時<br>2016/06/07 11:24:05 | *       |
|                                                                                                    |                |                             |         |

【7】[出力]タブをクリックします。

【8】[ファイル取込]をクリックし、【4】で保存したデータを選択し、ファイルを取り込みます。 以上で、ゆうプリRでの設定は完了となります。

### ゆうプリRの取込出力フィルタに、[GoQSystem コンビニ受け取り]が追加されます。

| 122 取込出力フィルター見                                 |         |
|------------------------------------------------|---------|
| ファイル(F) 構筑(E)                                  |         |
| 取込出力フィルター覧                                     |         |
| 会页ID:                                          |         |
| 2-7-:                                          | 60111 🕂 |
| 7-5編集                                          |         |
| - 11-11-11-11-11-11-11-11-11-11-11-11-11       |         |
| 和62 出力                                         |         |
| CoQSystem コンピニ受け取り<br>種則 夏斯日時                  | *       |
| 2016/06/07 11:24:05                            |         |
| GoOSystem コンビニ交付和20 [14]の4編集 2018/09/10 133255 |         |
|                                                |         |

# コンビニ受け取り設定 (GoQSystem)

| [4] <u>データ書出</u> | [5] <u>受注登録</u> | [6] <u>カード決済</u> | [7] <u>同梱候補一覧</u> | [8] <u>自動処理</u> | [9] <u>備考欄</u> | 1 | [10] <u>各種設定</u> |
|------------------|-----------------|------------------|-------------------|-----------------|----------------|---|------------------|

【1】GoQSystemにログインし、[各種設定]をクリックします。

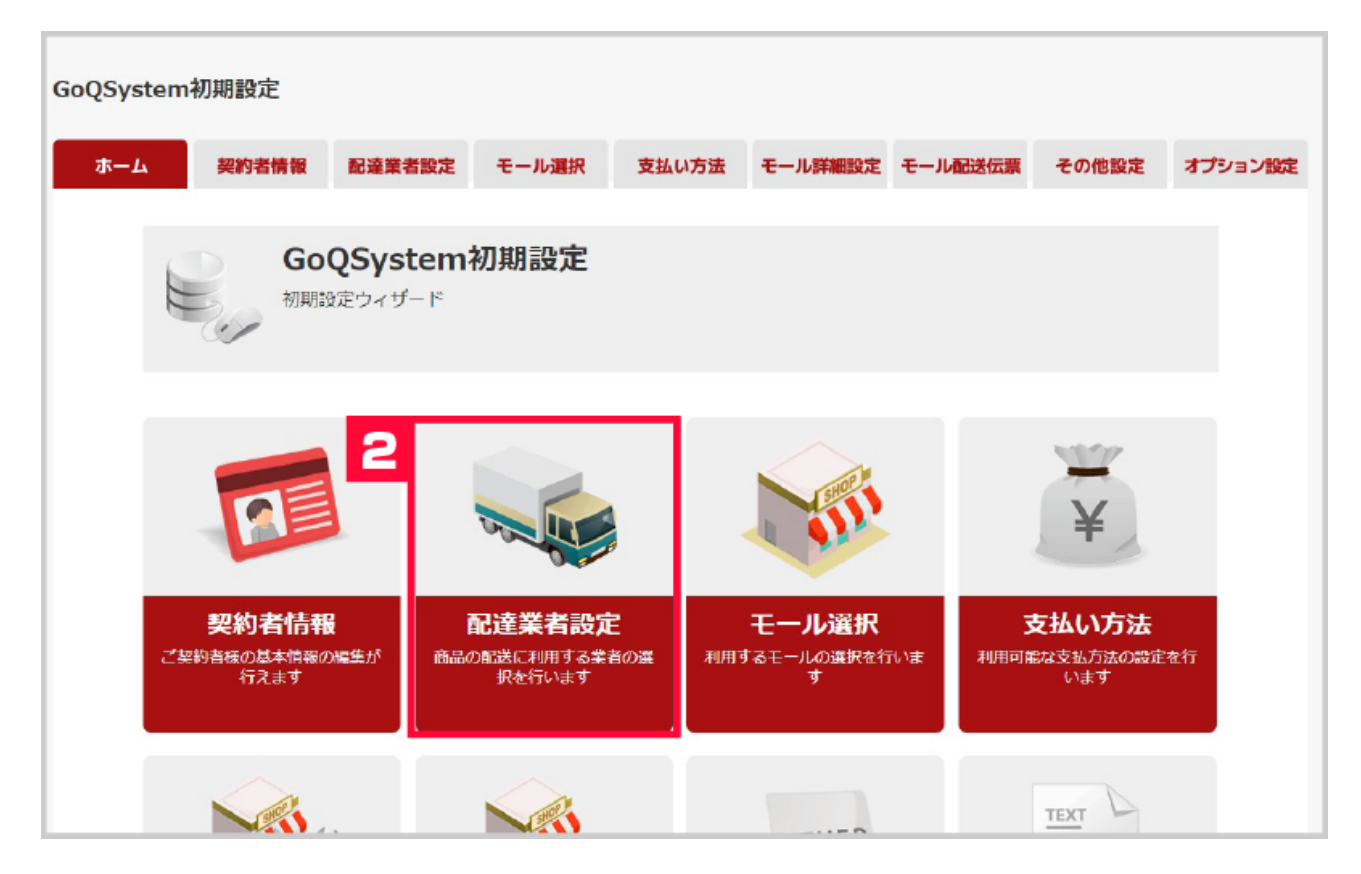

【2】[配達業者設定]をクリックします。

配送業者設定

商品の配送に利用する業者の選択を行います。

※ご利用の配送業者にチェックをつけて下さい。

#### 配送業者設定

ヤマト運輸につきましては、お客様コードと分類コードが必要です。 メール便は、その配送業者を選択して、受注詳細情報の「メール便オプション」をチェックする方法で利用できます。 「汎用」は自由な名前を書き換え可能ですが、既に存在する配送業者と同じ文字列は利用できません。 「汎用」の配送業者は伝票出力ができませんのでご注意ください。

|    |                 |          | 表示順を整理    |
|----|-----------------|----------|-----------|
| 利用 | 配送業者            |          | 表示順       |
| ×  | ヤマト運輸 お客様コード 01 | 0        | 1         |
|    | 佐川急便            |          | 2         |
|    | ゆうパック           |          | 4         |
|    | 福山通道            |          | 6         |
|    |                 |          | $\square$ |
| 3  | ケンコーコム(在庫無し)    |          | 17        |
|    | コンビニ受取 ファミリーマート | 日本郵便 🖌 🖌 | 4 18      |
|    | コンビニ受取 ローソン     | 日本郵便 🖌 🖌 | 19        |
|    | コンビニ受取 ミニストップ   | 日本郵便 🖌 🖌 | 20        |
|    | コンビニ受取 サークルK    | ヤマト運輸    | 21        |
|    |                 | $\leq$   |           |
|    | 設定を保存して次へ進む 5   |          |           |

【3】設定したいコンビニ受取の項目にチェックを付けます。

【4】ご利用中の配送業者をプルダウンで選択します。

【5】[設定を保存して次へ進む]をクリックします。

以上でGoQSystemでの設定は完了となります。

### 注文を取り込み後、該当注文がある場合、配送方法がコンビニ受取と表示されます。

| <u>お支払い方</u><br>法 | <u>合計金</u><br>塑     | <u>請求</u><br>翌 | 商品名/ <u>送回先</u>                                                                                              | 送付先氏名/<br>送り先電話番<br>号 | 配送業者   | <u>お届け日</u><br>定 | <u>お届け時間</u><br>豊 | <del>入金</del><br>且 | <u>入荷</u><br>且 |
|-------------------|---------------------|----------------|----------------------------------------------------------------------------------------------------|-----------------------|--------|------------------|-------------------|--------------------|----------------|
| NPI後はしい           | 3.129               | 4069           | クラッツ-イオ ハンド ルカバー パンチングレザー ダンページュ Xアイボリーリボン<br>(09ehs0005hv-1-1)<br>ハンドル 直径 S (36 5~37.9cm) カラー: ブラック/ホワイトリボン |                       | 日本郵便   |                  |                   |                    |                |
| CO RELLAG         | 1821261 3,123 40005 |                | 【〒740-0017】<br>山口県岩国市今津町6-2-28ファミリーマート 岩国今津町店(0003-035339)                                                   |                       | コンビニ受取 |                  | 日本郵便<br>コンビニ受助    | Q                  |                |
|                   |                     |                |                                                                                                    |                       |        |                  |                   | - 1                |                |

[4] <u>データ書出</u> [5] 受注登録 [6] <u>カード決済</u> [7] <u>同梱候補一覧</u> [8] 自動処理 [9] <u>備考欄</u> [10] <u>各種設定</u>

【1】GoQSystemにログインし、[各種設定]をクリックします。

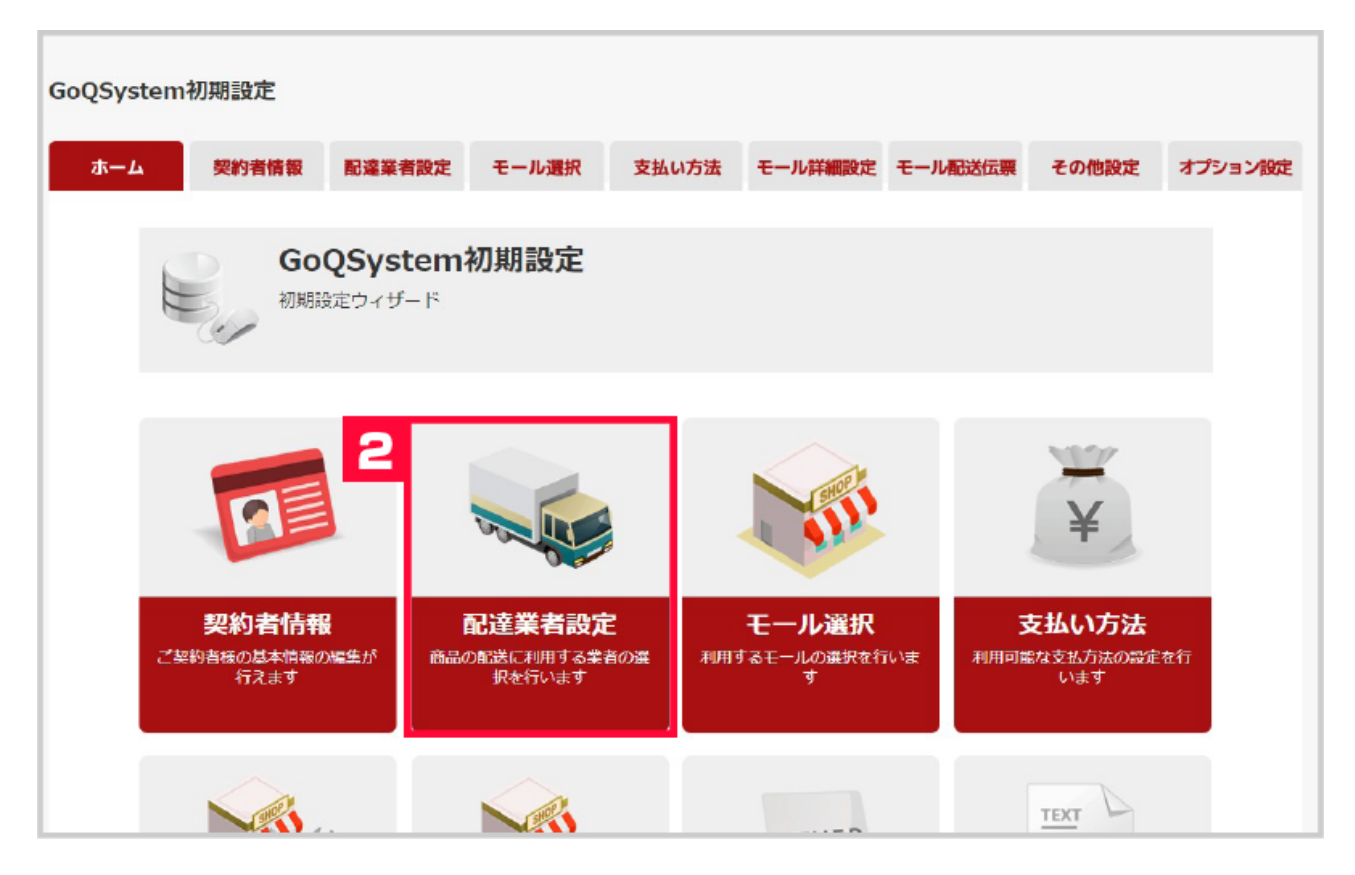

【2】[配達業者設定]をクリックします。

配送業者設定

商品の配送に利用する業者の選択を行います。

※ご利用の配送業者にチェックをつけて下さい。

### 配送業者設定

ヤマト運輸につきましては、お客様コードと分類コードが必要です。 メール便は、その配送業者を選択して、受注詳細情報の「メール便オプション」をチェックする方法で利用できます。 「汎用」は自由な名前を書き換え可能ですが、既に存在する配送業者と同じ文字列は利用できません。 「汎用」の配送業者は伝<mark>原票出力ができません</mark>のでご注意ください。

|    |                           | 表示順を整理      |
|----|---------------------------|-------------|
| 利用 | 配送業者                      | 表示順         |
|    | ヤマト運輸 お客様コード の 分類コード 01 ? | 1           |
| R  | 佐川急便                      | 2           |
|    | ゆうパック                     | 4           |
| ×  | 福山通運                      | 6           |
|    |                           |             |
| 3  | ギオンデリバリーサービス              | 40          |
|    | 郵便局受取                     | <b>4</b> 41 |
|    | 西武運輸                      | 7           |
|    |                           |             |
|    | 設定を保存して次へ進む 5             |             |

【3】郵便局受取の項目にチェックを付けます。

- 【4】ご利用中の配送業者をプルダウンで選択します。
- 【5】[設定を保存して次へ進む]をクリックします。

以上でGoQSystemでの設定は完了となります。

### 注文を取り込み後、該当注文がある場合、配送方法が郵便局受取と表示されます。

| お支払い方法            | 白計金<br>題                   | <u>請求</u><br>題                                                  | 商品名/ <u>送 0先</u>                                               | 送付先氏名/<br>送り先電話番<br>号 | <u>配送業者</u> | <u>お届け</u><br>定 | 日活む | )居け時間<br> | <u>入金</u><br>旦 | 入荷<br>旦 |
|-------------------|----------------------------|-----------------------------------------------------------------|----------------------------------------------------------------|-----------------------|-------------|-----------------|-----|-----------|----------------|---------|
| セブンイレブン決済<br>(後払) | プン決済<br>1,447 1,447 -<br>L | 1 447                                                           | speedo 【20%OFF】スピード メッシュキャップ<br>BL(sd97c02-bl)<br>スペック:BL 在庫:L |                       |             |                 | ĭ   | 個局為       | EDO            |         |
|                   |                            | 【 〒740-0017】<br>山口県岩園市今津町 5-4-1 0 日本郵便 岩園今津郵便局<br>(1001-553030) | ● 動使局支取                                                        |                       |             | .41             |     |           |                |         |

下記マニュアルもご参考ください。

【各運送業者共通】送り状データCSV出力方法はこちら 【各運送業者共通】お荷物伝票番号をGoQへ取込む方法はこちら